# GAfutures Explore. Plan. Succeed.

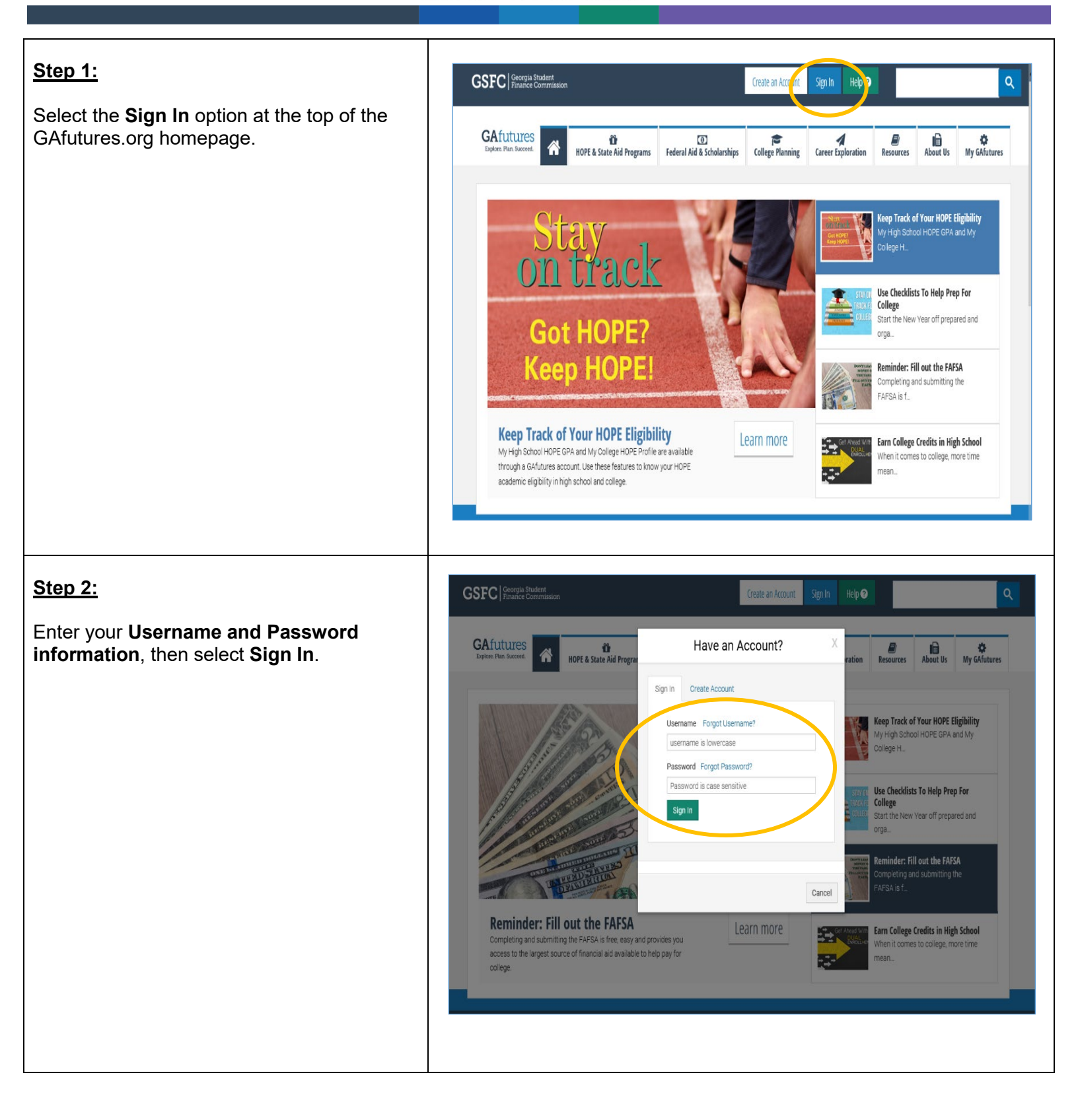

### **GSFC** Georgia Student Finance Commission

# GAfutures Explore. Plan. Succeed.

#### <u>Step 3:</u>

**Dual Enrollment information** can be found within the **HOPE & State Aid Programs** tab.

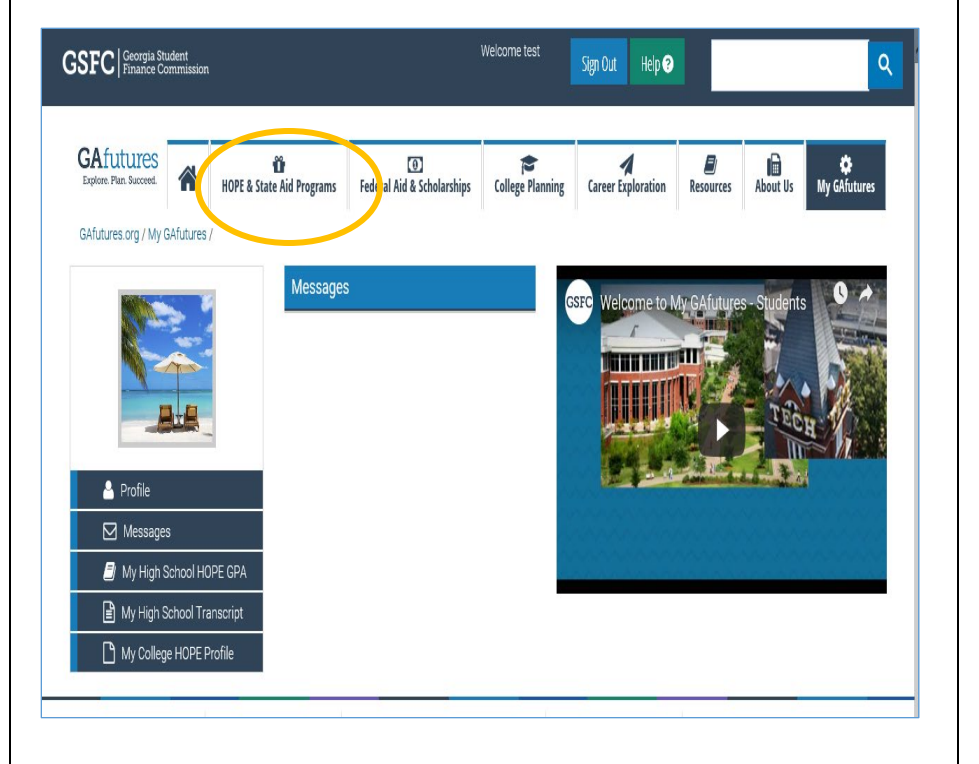

#### <u>Step 4:</u>

**Dual Enrollment** and other state program information can be found by selecting **State Scholarships and Grants**.

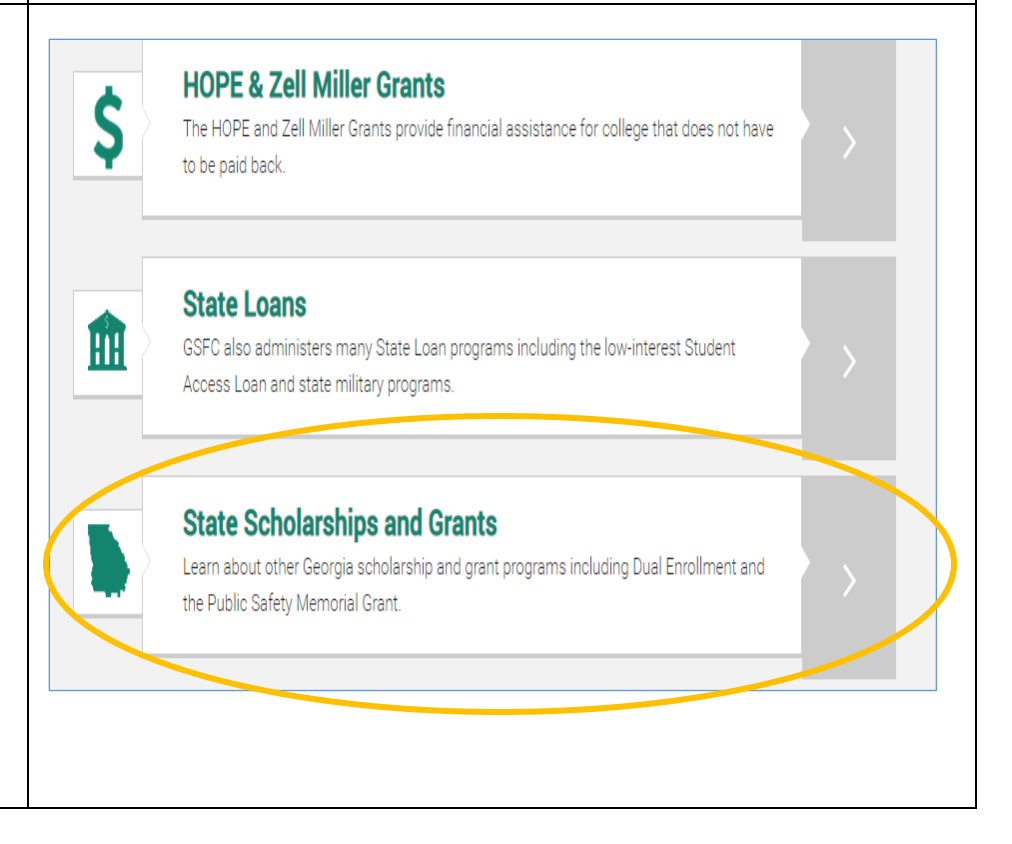

### **GSFC** Georgia Student Finance Commission

#### Dual Enrollment Information and Funding Application

## **GAfutures** Explore. Plan. Succeed.

#### Quick Reference Guide Student

<u>Step 5:</u>

**Dual Enrollment** is considered a state program and can be found by selecting **State Scholarships and Grants**.

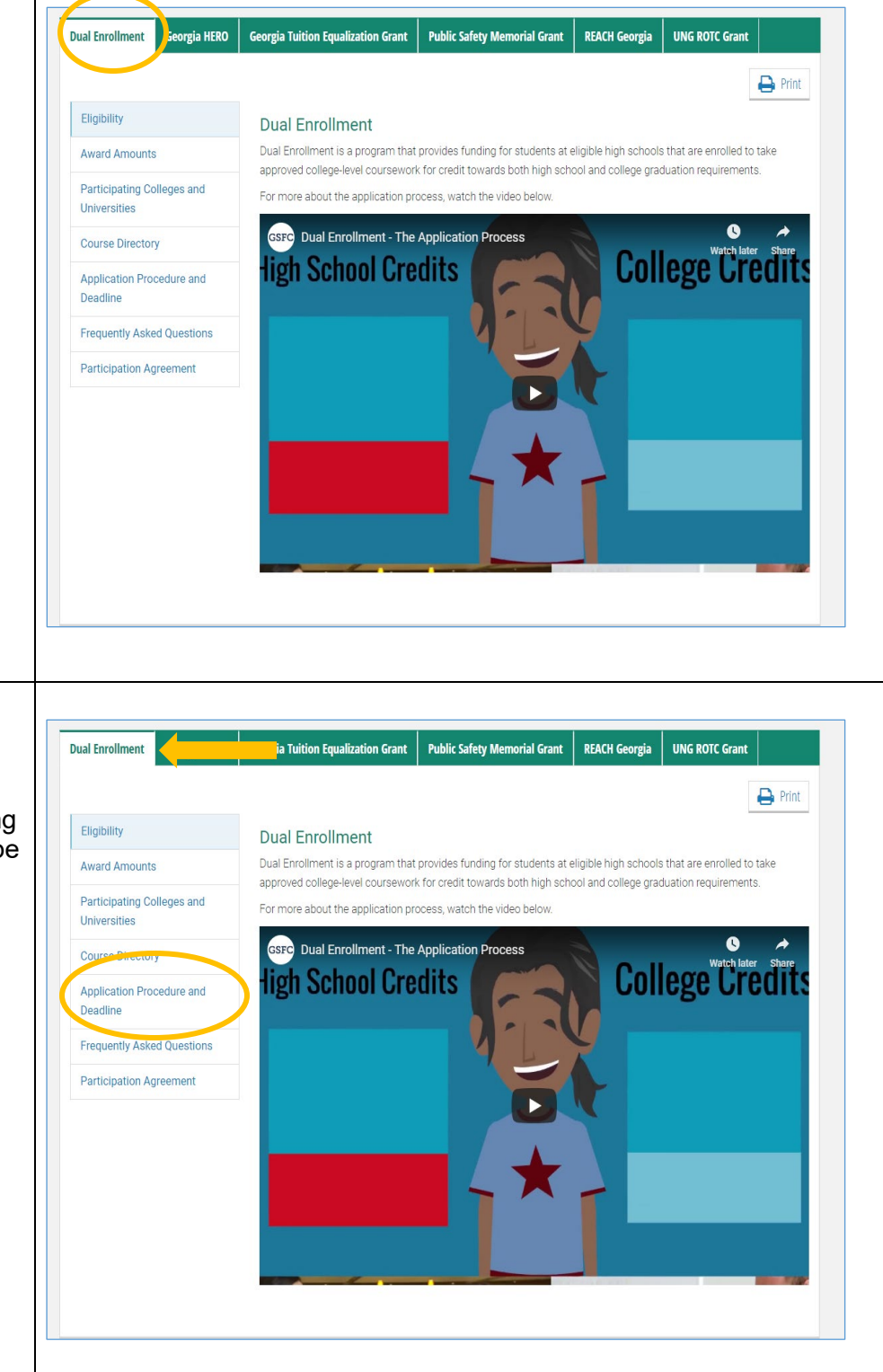

### <u>Step 6:</u>

Selecting **Dual Enrollment** from the list of state programs, to find information regarding the program. The application to apply can be found by selecting **Application Procedure and Deadline**.

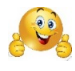

### **GSFC** Georgia Student Finance Commission